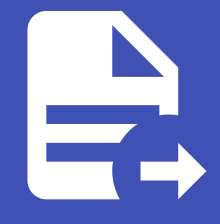

#### ABLESTACK Online Docs ABLESTACK-V4.0-4.0.15

# 2차 스토리지

개요

2차 스토리지는 가상머신의 디스크 이미지, 템플릿, 스냅샷 등을 저장하는 저장소입니다. 기본 스토리지가 가상머신의 실제 데이 터와 운영 체제를 저장하는 반면, 2차 스토리지는 가상머신 생성 시 필요한 파일들을 보관합니다. 새로운 VM을 만들 때 템플릿을 Secondary Storage에서 가져오고, VM의 상태를 스냅샷으로 저장해 두어 필요할 때 복원할 수 있습니다.

## 목록 조회

1. 2차 스토리지 목록을 확인하는 화면입니다. 생성된 2차 스토리지 목록을 확인하거나 2차 스토리지 추가 버튼을 클릭하여 2 차 스토리지를 추가할 수 있습니다.

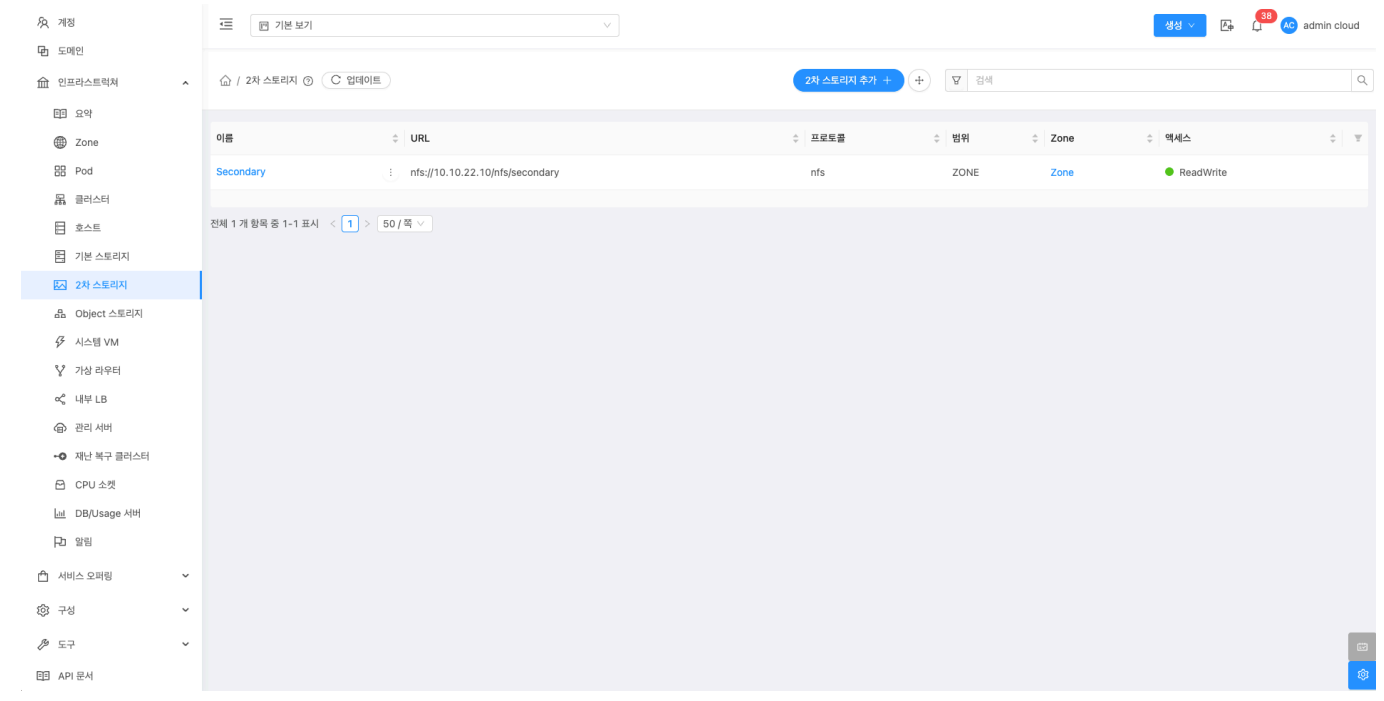

## 2차 스토리지 추가

1. 2차 스토리지 추가 버튼 클릭 하여 2차 스토리지 추가 팝업을 호출합니다.

| <i>ম</i> ু গান্ত | 三 전 기본보기                 |                                   |                |      |      | 생성 ~ 🏼 🏝  | AC admin cloud |
|------------------|--------------------------|-----------------------------------|----------------|------|------|-----------|----------------|
| 도메인              | 수 / 2차 스토리지 ④            | OLE                               | 2차 스토리지 추가 + + | ♥ 검색 |      |           | Q              |
| E 000            |                          |                                   | 2차스토리지 추가      |      |      |           |                |
| Zone             | 이름                       | ≑ URL                             |                | ≑ 범위 | Zone |           | \$             |
| BB Pod           | Secondary                | : nfs://10.10.22.10/nfs/secondary | nfs            | ZONE | Zone | ReadWrite |                |
| 品 클러스터           |                          |                                   |                |      |      |           |                |
| 호스트              | 전체 1 개 항목 중 1-1 표시 🛛 < 🔳 | > 50/쪽 <                          |                |      |      |           |                |
| 1본 스토리지          |                          |                                   |                |      |      |           |                |
| 🖾 2차 스토리지        |                          |                                   |                |      |      |           |                |
| AB Object 스토리지   |                          |                                   |                |      |      |           |                |
|                  |                          |                                   |                |      |      |           |                |
| ♡ 가상 라우터         |                          |                                   |                |      |      |           |                |
| c% 내부 LB         |                          |                                   |                |      |      |           |                |
|                  |                          |                                   |                |      |      |           |                |
| •• 재난 복구 클러스터    |                          |                                   |                |      |      |           |                |
| CPU 소켓           |                          |                                   |                |      |      |           |                |
| 네 DB/Usage 서버    |                          |                                   |                |      |      |           |                |
| HD 알림            |                          |                                   |                |      |      |           |                |
| 🖆 서비스 오퍼링 🛛 🖌    |                          |                                   |                |      |      |           |                |
| ② 구성             |                          |                                   |                |      |      |           |                |
| 🄑 도구 🗸           |                          |                                   |                |      |      |           |                |
| 트 API 문서         |                          |                                   |                |      |      |           | \$             |

2. 2차 스토리지 추가를 위한 항목을 입력합니다. !!! info 아래 2차 스토리지 추가 화면 이미지에서는 nfs 추가 방식이며, 스토 리지 유형에 따라 입력값은 달라질 수 있습니다.

| <i>মি</i> ু গান্ত                 | 프 기본보기                   |                         |             |              |        |      | 생성 🗸 🌆    | 🗯 🕼 admin cloud |
|-----------------------------------|--------------------------|-------------------------|-------------|--------------|--------|------|-----------|-----------------|
| 日 도에인                             |                          |                         |             |              |        |      |           |                 |
| 순 인프라스트럭쳐 *                       | 슈 / 2차 스토리지 ③ C 업        | 데이트                     |             | 2차 스토리지 추가 + |        |      |           | ٩               |
| EE 요약                             |                          |                         |             |              |        |      |           |                 |
| Zone                              | 이름                       | 0RL                     |             | ☆ 프로토콜       | \$ 범위  | Zone | \$ 액세스    | \$ <b>T</b>     |
| BB Pod                            | Secondary                | : nfs://10.10.22.10/nfs | s/secondary | nfs          | ZONE   | Zone | ReadWrite |                 |
| 品 클러스터                            |                          | 2차 스토리                  | 리지 추가 💿     |              | ×      |      |           |                 |
| <b>코스트</b>                        | 전체 1 개 항목 중 1-1 표시 🛛 < 🚺 | > 50/쪽 <                |             |              |        |      |           |                 |
| 티 기본 스토리지                         |                          | 이름                      |             |              | _      |      |           |                 |
| 조 2차 스토리지                         |                          | Nfs                     |             |              | _      |      |           |                 |
| 品 Object 스토리지                     |                          | MSA                     |             |              |        |      |           |                 |
| ✓ 시스템 VM                          |                          | * Zone                  |             |              | · .    |      |           |                 |
| 🏆 가상 라우터                          |                          | @ Zon                   | 1e          |              | ~      |      |           |                 |
| <\$ 내부 LB                         |                          | * 서버                    |             |              | _      |      |           |                 |
| ④ 관리 서버                           |                          | 10.10.2                 | 22.10       |              |        |      |           |                 |
| <ul> <li>•• 재난 복구 클러스터</li> </ul> |                          | * 경로                    |             | <br>         | _      |      |           |                 |
| CPU 소켓                            |                          | /second                 | dary        |              |        |      |           |                 |
| <u>네</u> DB/Usage 서버              |                          |                         |             | 취소 8         | 면<br>1 |      |           |                 |
| 우고 알림                             |                          |                         |             |              | _      |      |           |                 |
| 🖆 서비스 오퍼링 🛛 🗸                     |                          |                         |             |              |        |      |           |                 |
| () 구성 ~                           |                          |                         |             |              |        |      |           |                 |
| الله کې چې پ                      |                          |                         |             |              |        |      |           | 6               |
| 回 API 문서                          |                          |                         |             |              |        |      |           |                 |

- **이름:** 이름을 입력합니다.
- 제공자: 제공자를 선택합니다.
- **Zone:** Zone을 선택합니다.
- 서버: 서버를 입력합니다.
- 경로: 경로를 입력합니다.
- 확인 버튼을 클릭하여 2차 스토리지를 추가합니다.

## 편집

1. 해당 2차 스토리지 정보를 편집합니다.

| দি শব         | <Ξ □ 기본보기                                   |                                        | 생성 🗸 🕞 💭 🗚 admin cloud |
|---------------|---------------------------------------------|----------------------------------------|------------------------|
| 🔁 도메인         |                                             |                                        |                        |
| 순 인프라스트럭쳐 ^   | ☆ / 2차 스토리지 / Secondary ③                   |                                        |                        |
| 프 요약          |                                             |                                        | 면집                     |
| Zone          | Secondary                                   | 상세 실정 브라우저 이벤트 코멘트                     |                        |
| BB Pod        | Secondary                                   |                                        |                        |
| 몲 클러스터        | ZONE                                        | 아름<br>Secondary                        |                        |
| 트 호스트         | alairi                                      | oło[C]                                 |                        |
| 기본 스토리지       | (IIII) 4a7f786e-5c88-4ac6-8003-e07cd7436a8a | 4a7f786e-5c88-4ac6-8003-e07cd7436a8a   |                        |
| 2차 스토리지       | Zone                                        | URL<br>nfs://10.10.22.10/nfs/secondary |                        |
| 品 Object 스토리지 | Zone                                        | 프로토콜                                   |                        |
|               |                                             | nfs                                    |                        |
| ♀ 가상 라우터      | (3) 템플릿 보기                                  | 범위<br>ZONE                             |                        |
| ペ 내부 LB       | 吊 ISO 보기                                    | Zone                                   |                        |
| ④ 관리 서버       | # 스냅샷 보기                                    | Zone                                   |                        |
| •• 재난 복구 클러스터 |                                             | 읽기전용<br>false                          |                        |
| CPU 소켓        |                                             |                                        |                        |
| 네 DB/Usage 서버 |                                             |                                        |                        |
| ₽ 알림          |                                             |                                        |                        |
| 🖆 서비스 오퍼링 🗸 🗸 |                                             |                                        |                        |
| (한 구성 ~       |                                             |                                        |                        |
| ∥ 도구 🗸        |                                             |                                        |                        |
| 印 API문서       |                                             |                                        | <b>ø</b>               |

#### • 편집 버튼을 클릭하여 편집 화면을 호출합니다.

| A সাম্ব<br>নি হলগে                    | • 기본보기                                    |                          | 생성 🗸 🕞 💭 admin cloud |
|---------------------------------------|-------------------------------------------|--------------------------|----------------------|
| · · · · · · · · · · · · · · · · · · · | 슈 / 2차 스토리지 / Secondary ③ C 업데이트          |                          | 20                   |
| 표표 요약                                 |                                           |                          |                      |
| Dia Zone                              | P.A. Socondany                            | 상세 실정 브라우저 이벤트 코멘트       |                      |
| BB Pod                                | Secondary                                 |                          |                      |
| 品 클러스터                                | ZONE                                      | ui <u>e</u><br>Secondary |                      |
| 토 호스트                                 | oloiri                                    |                          |                      |
| 기본 스토리지                               | III) 4a7f786e-5c88-4ac6-8003-e07cd7436a8a |                          |                      |
| ☑ 2차 스토리지                             | Zone                                      | 이름 ①                     |                      |
| 品 Object 스토리지                         | Zone                                      | Secondary                |                      |
| ☞ 시스템 VM                              |                                           | 읽기진용 ①                   |                      |
| 🂱 가상 라우터                              | (2) 템플릿 보기                                | 0<br>Dute 6810           |                      |
| ∝° 내부 LB                              | 음 ISO 보기                                  | Bytes 880                |                      |
| ④ 관리서버                                | # 스냅샷 보기                                  |                          |                      |
| - 제난 복구 클러스터                          |                                           | 취소 확인                    |                      |
| CPU 소켓                                |                                           |                          |                      |
| Lui DB/Usage 서버                       |                                           |                          |                      |
| PD 알림                                 |                                           |                          |                      |
| 🖆 서비스 오퍼링 🛛 🖌                         |                                           |                          |                      |
| ③ 구성 ~                                |                                           |                          |                      |
| 🄑 도구 🗸 🗸                              |                                           |                          |                      |
| el API 문서                             |                                           |                          | ¢                    |

• 수정할 **항목** 을 입력합니다.

• 확인 버튼을 클릭하여 2차 스토리지를 업데이트합니다.

2차 스토리지 삭제

1. 해당 2차 스토리지를 삭제합니다.

| <i>ম</i> ু সাম্ব                  | ☞ 기본보기                               |                                      | 생성 🗸 🕞 💭 🕫 admin cloud |
|-----------------------------------|--------------------------------------|--------------------------------------|------------------------|
| 臣 도메인                             |                                      |                                      |                        |
| ☆ 인프라스트럭쳐 ^                       | 슈 / 2차 스토리지 / Secondary ③ C 업데이트     |                                      |                        |
| EE 요약                             |                                      |                                      | 2차 스토리지 삭제             |
| Zone                              | Secondary                            | 상세 설정 브라우저 이벤트 코멘트                   |                        |
| EB Pod                            |                                      |                                      |                        |
| 品 클러스터                            | ZONE                                 | Secondary                            |                        |
| <u>호스트</u>                        | 0001                                 |                                      |                        |
| 1본 스토리지                           | 4a7f786e-5c88-4ac6-8003-e07cd7436a8a | 4a/1/866-5688-4a65-8003-e0/cd/436a8a |                        |
| 2차 스토리지                           | Zone                                 | nfs://10.10.22.10/nfs/secondary      |                        |
| 몸 Object 스토리지                     | Zone                                 | 프로토콜                                 |                        |
| ♂ 시스템 VM                          |                                      |                                      |                        |
| ♀ 가상 라우터                          | III 템플릿 보기                           | ZONE                                 |                        |
| ∝¦ 내부 LB                          |                                      | Zone                                 |                        |
| ④ 관리 서버                           | # 스냅샷 보기                             |                                      |                        |
| <ul> <li>•• 재난 복구 클러스터</li> </ul> |                                      | false                                |                        |
| CPU 소켓                            |                                      |                                      |                        |
| 네 DB/Usage 서버                     |                                      |                                      |                        |
| HD 방법                             |                                      |                                      |                        |
| 🖞 서비스 오퍼링 🗸 🗸                     |                                      |                                      |                        |
| ② 구성 ~                            |                                      |                                      |                        |
|                                   |                                      |                                      | ම                      |
| 티크 API 문서                         |                                      |                                      | ø                      |

#### • 2차 스토리지 삭제 버튼을 클릭하여 2차 스토리지 삭제 화면을 호출합니다.

| দ্বি শাস্ত    | 프 기본보기                                                                                                    |                                      | 생생 🗸 🖉 🚱 admin cloud |
|---------------|----------------------------------------------------------------------------------------------------|--------------------------------------|----------------------|
| 日 도에인         |                                                                                                    |                                      |                      |
| 순 인프라스트럭쳐 ^   | 슈 / 2차 스토리지 / Secondary ③ C 업데이트                                                                                                    |                                      |                      |
| 표표 요약         |                                                                                                    |                                      |                      |
| Diane Zone    | P.A. Secondary                                                                                                    | 상세 실정 브라우저 이벤트 코멘트                   |                      |
| BB Pod        | Secondary                                                                                                    |                                      |                      |
| 品 클러스터        | ZONE                                                                                                    | 0ie<br>Secondary                     |                      |
| 코스트           | OIOILI                                                                                                    | 010101                               |                      |
| 티 기본 스토리지     | Honore Contraction (1997) (1997) (199 | 4a/1/86e-5c88-4ac6-8003-e0/cd/436a8a |                      |
| 🖾 2차 스토리지     | Zone                                                                                                    |                                      |                      |
| 品 Object 스토리지 | Zone                                                                                                    | 2자 스토디시 역세 🕐 🛛 👋                     |                      |
| ⅔ 시스템 VM      |                                                                                                    | 현재 2차 스토리지를 삭제하시겠습니까?                |                      |
| 🏆 가상 라우터      | ③ 템플릿 보기                                                                                                    |                                      |                      |
| ∝ 내부LB        | 취 ISO 보기                                                                                                    | 위소 작업                                |                      |
| ④ 관리서버        | # 스냅샷 보기                                                                                                    | 917134.8                             |                      |
| •• 재난 복구 클러스터 |                                                                                                    | false                                |                      |
| CPU 소켓        |                                                                                                    |                                      |                      |
| 네 DB/Usage 서버 |                                                                                                    |                                      |                      |
| HD 알림         |                                                                                                    |                                      |                      |
| 🖆 서비스 오퍼링 🛛 👻 |                                                                                                    |                                      |                      |
| 🕲 구성 🗸        |                                                                                                    |                                      |                      |
| 🎤 도구 🗸        |                                                                                                    |                                      |                      |
| EE API문서      |                                                                                                    |                                      |                      |

• 확인 버튼을 클릭하여 Pod를 삭제합니다.

## 상세 탭

1. 2차 스토리지에 대한 상세정보를 조회하는 화면입니다. 해당 2차 스토리지의 이름, 아이디, URL, 프로토콜, 범위, Zone, 읽 기전용 등의 정보를 확인할 수 있습니다.

| A 계정                                                                                                    | 프 기본보기                                                                                                    |                                                                                                    | 생성 V 또 다 여행 & admin cloud |
|----------------------------------------------------------------------------------------------------|----------------------------------------------------------------------------------------------------|----------------------------------------------------------------------------------------------------|---------------------------|
| · 인 포레스트럭쳐 ^                                                                                                    | ☆ / 2차 스토리지 / Secondary ③                                                                                                    |                                                                                                    |                           |
| <ul> <li>대 요약</li> <li>고one</li> <li>전 cone</li> <li>면 소료</li> <li>코스트</li> <li>코스트</li> <li>건 스토리지</li> <li>감 스토리지</li> <li>소 스토리지</li> <li>소 스토리지</li> <li>소 스토리지</li> <li>소 스토리지</li> <li>소 스토리지</li> <li>소 스토리지</li> <li>소 스토리지</li> <li>소 스토리지</li> <li>소 스토리지</li> <li>소 스토리지</li> <li>소 그리지</li> <li>소 그리지</li> <li>고리지</li> <li>관 그리지</li> </ul> | Secondary           ZONE           0(0)CI           III           4277888-5c88-4ac6-8003-e07cd7436a8a           Zone           ID           명용였 보기           A ISO 보기           # 스냅였 보기 | 실정 브라우저 이팬트 코팬트           이름<br>Secondary           어이디<br>4a7/796e-5c88-4ac6-8003-e07cd7436a8a           UR<br>first/10.10.22.10/nts/secondary           프로토콜<br>nts           편원<br>ZONE           Zone<br>Jane           Jane |                           |
| <ul> <li>▶ CPU 소켓</li> <li>▲ DB/Usage AtH</li> <li>▶ 향임</li> <li>▲ 세비스 오퍼링 ~</li> <li>※ 구성 ~</li> <li>※ 도구 ~</li> <li>▲ API 문서</li> </ul>                                                                                                    |                                                                                                    |                                                                                                    | a<br>8                    |

설정 탭

1. 2차 스토리지에서 사용하는 설정을 조회 및 관리하는 화면입니다. 해당 2차 스토리지 설정 정보를 편집하고 초기값으로 원 복할 수 있습니다.

| ন্দ্র গান্ত<br>চিন্দ্র লগান                                               |                                  |                                                                                                    | 생성 🗸 🚱 💭 🗚 admin cloud |
|---------------------------------------------------------------------------|----------------------------------|----------------------------------------------------------------------------------------------------|------------------------|
| ·민 도메인                                                                    | 슈 / 2차 스토리지 / Secondary ③ C 업데이트 |                                                                                                    |                        |
| EII 요약                                                                    | 있는 Secondary                     | 상세 삶정 브라우저 이벤트 코멘트                                                                                                    |                        |
| 맘 Pod<br>몷 클러스터                                                           | ZONE                             | 검색                                                                                                    | ٩                      |
| 로 호스트           리         기본 스토리지                                         | olo C <br>                       | secstorage.nfs.version<br>Enforces specific NFS version when mounting Secondary Storage. If NULL default selection is performed |                        |
| <ul> <li>값 2차 스토리지</li> <li>品 Object 스토리지</li> </ul>                      | Zone                             |                                                                                                    |                        |
| ⅔ 시스템 VM ♀ 가상 라우터                                                         | [1] 태플릿보기                        |                                                                                                    |                        |
| ≪ 내부 LB                                                                   | A ISO 보기<br>& 스냅샷 보기             |                                                                                                    |                        |
| <ul> <li>•● 재난 복구 클러스터</li> <li>☆ CPU 소켓</li> </ul>                       |                                  |                                                                                                    |                        |
| L표 DB/Usage 서버<br>Pa 알림                                                   |                                  |                                                                                                    |                        |
| <ul> <li>▲ 서비스 오퍼링</li> <li>✓</li> <li>◇</li> <li>◇</li> <li>◇</li> </ul> |                                  |                                                                                                    |                        |
| 多 도구 ~ 印 API문서                                                            |                                  |                                                                                                    | ස<br>ඉ                 |

편집

1. 2차 스토리지에서 설정 값을 변경합니다.

| মি নাও<br>চি লোগা                                   | 드 기본보기                                            |                                                                                                    | 생생 V 👍 💭 🖍 admin cloud |
|-----------------------------------------------------|---------------------------------------------------|----------------------------------------------------------------------------------------------------|------------------------|
| ·민 고에고<br>命 인프라스트럭쳐 ^                               | 슈 / 2차스트리지 / Secondary ③ C 입테이트                   |                                                                                                    | 20                     |
| EB Pod                                              | Secondary                                         | 상세 쉛정 브라우저 이벤트 코멘트                                                                                    |                        |
| 品 클러스터<br>目 호스트                                     | ZONE                                              | secstorage.nfs.version                                                                                |                        |
| 팀 기본 스토리지<br>[2차 스토리지]                              | oyojci<br>Mi 4a71786e-5c88-4ac6-8003-e07cd7436a8a | Enforces specific NFS version when mounting Secondary Storage. If NULL default selection is performed | 편집                     |
| 응급 Object 스토리지                                      | Zone                                              |                                                                                                    |                        |
| 》 가상 라우터                                            | [1] 템플릿보기                                         |                                                                                                    |                        |
| ∝, 내부 LB<br>⊕ 관리 서버                                 | HT ISO 보기<br>태 스냅샷 보기                             |                                                                                                    |                        |
| <ul> <li>•● 재난 복구 클러스터</li> <li>☆ CPU 소켓</li> </ul> |                                                   |                                                                                                    |                        |
| <u>네</u> DB/Usage 서버<br>Po 알림                       |                                                   |                                                                                                    |                        |
| 🖞 서비스 오퍼링 🗸                                         |                                                   |                                                                                                    |                        |
| ② 구성 ~                                              |                                                   |                                                                                                    |                        |
|                                                     |                                                   |                                                                                                    | යා<br>අ                |

• 설정 값을 수정후 확인 버튼을 클릭하여 해당 2차스토리지에 설정 값을 변경합니다.

### 기본값으로 재설정

1. 2차 스토리지의 설정 값을 초기값으로 재설정합니다.

| ·오 계정<br>모 도에이   | 드 기본보기                                      |                                                                                                    | 생성 🗸 👍 🛄 🗚 admin cloud |
|------------------|---------------------------------------------|----------------------------------------------------------------------------------------------------|------------------------|
| 也 도메인            | 슈 / 2차스토리지 / Secondary ③ C 업데이트             |                                                                                                    | ۵ (۵                   |
| <b>百</b> 日 요약    |                                             |                                                                                                    |                        |
| Diame Zone       | Conservation (                              | 상세 설정 브라우저 이벤트 코멘트                                                                                    |                        |
| BB Pod           | Secondary                                   |                                                                                                    |                        |
| 品 클러스터           | ZONE                                        | 89                                                                                                    | Q                      |
| 호스트              |                                             | secstorage.nfs.version                                                                                | 2 0                    |
| = 기본 스토리지        | 아이디<br>4a7f786e-5c88-4ac6-8003-e07cd7436a8a | Enforces specific NFS version when mounting Secondary Storage. If NULL default selection is performed | 기본값으로 재설정              |
| 2차 스토리지          | Zone                                        |                                                                                                    |                        |
| Han Object 스토리지  | Zone                                        |                                                                                                    |                        |
| ✓ 시스템 VM         |                                             |                                                                                                    |                        |
| ♀ 가상 라우터         | 🖾 템플릿 보기                                    |                                                                                                    |                        |
| ∝ 내부 LB          | 유 ISO 보기                                    |                                                                                                    |                        |
|                  | 毌 스냅샷 보기                                    |                                                                                                    |                        |
| •• 재난 복구 클러스터    |                                             |                                                                                                    |                        |
| CPU 소켓           |                                             |                                                                                                    |                        |
| Liid DB/Usage 서버 |                                             |                                                                                                    |                        |
| ▶ 알림             |                                             |                                                                                                    |                        |
| 🖞 서비스 오퍼링 🗸      |                                             |                                                                                                    |                        |
| (화구성 🗸           |                                             |                                                                                                    |                        |
| 🎤 도구 🗸 🗸         |                                             |                                                                                                    |                        |
| EE API 문서        |                                             |                                                                                                    | \$                     |

브라우저 탭

1. 2차 스토리지에 저장된 파일 정보를 조회할 수 있습니다.

| A 계정<br>Data ⊑nillel                                                    | ·드 🖻 기본 보기                                                                                           |                    |                           | 생성 >    | admin cloud |
|-------------------------------------------------------------------------|----------------------------------------------------------------------------------------------------|--------------------|---------------------------|---------|-------------|
| 에 도에진<br>슈 인프라스트럭쳐 ·                                                    | 슈 / 2차 스토리지 / Secondary ③ C 입데이트                                                                     |                    |                           |         | 20          |
| 111 도약<br>② Zone<br>器 Pod<br>品 클리스터<br>目 호스트<br>王 기본 스토리지<br>고 214 스토리지 | Secondary           ZONE           0 0 C            1           4271786e-5c88-4ac6-8003-e07cd7436a8a | 상세 설정 보라우저 이번트 코멘트 |                           |         |             |
| 응 Object 스토리지                                                           | Zone                                                                                                 | 이름 크기              | 마지막 업데이트                  | 연결된 리소스 | 작업          |
|                                                                         |                                                                                                    | 🗅 template         | 2024. 11. 29. 오전 11:39:45 | 알 수 없음  |             |
| ♥ 가상 라우터                                                                | 12 템플릿 보기                                                                                            | 🗅 snapshots        | 2024. 12. 18. 오전 9:33:06  | 알 수 없음  |             |
| < < ··································                                  | A ISO보기<br>& 스냅상보기                                                                                   | C volumes          | 2024. 11. 29. 오전 11:51:19 | 알 수 없음  |             |
| ⊷ 재난 복구 클러스터                                                            |                                                                                                    |                    |                           |         |             |
| CPU 소켓                                                                  |                                                                                                    |                    |                           |         |             |
| <u>네</u> DB/Usage 서버                                                    |                                                                                                    |                    |                           |         |             |
| ₽□ 알림                                                                   |                                                                                                    |                    |                           |         |             |
| 🖞 서비스 오퍼링 🛛 💙                                                           |                                                                                                    |                    |                           |         |             |
| (호) 구성                                                                  |                                                                                                    |                    |                           |         |             |
| ∥ 도구 🗸 🗸                                                                |                                                                                                    |                    |                           |         | æ           |
| EE API 문서                                                               |                                                                                                    |                    |                           |         | ®           |

이벤트 탭

1. 2차 스토리지에 관련된 이벤트 정보를 확인할 수 있는 화면입니다. 2차 스토리지에서 발생한 다양한 액션과 변경 사항을 쉽 게 파악할 수 있습니다.

| 段 계정<br>Fb 도메이                               | ☞ 기본보기                                      |                                   |                 | <del>생성 v</del> 도 <sub>우</sub> ( <sup>38)</sup> AC : | dmin cloud |
|----------------------------------------------|---------------------------------------------|-----------------------------------|-----------------|------------------------------------------------------|------------|
| ·민 코메근 · · · · · · · · · · · · · · · · · · · | (값 / 2차스토리지 / Secondary ③ C 업데이트            |                                   |                 |                                                      | 20         |
| EE 요약                                        |                                             |                                   |                 |                                                      |            |
| Zone                                         | Secondary                                   | 상세 실정 브라우저 이번트 코멘트                |                 |                                                      |            |
| 88 Pod                                       | Jet Secondary                               | Click to sort ascending           |                 |                                                      |            |
| 몷 클러스터                                       | ZONE                                        | 레벨 💠 유형                           |                 | ☆ 계정 ☆ 도메인 ☆ 생성일                                     | ÷ Ŧ        |
| 토 호스트                                        |                                             | INFO IMAGE.STORE.OBJECT.DOWNLOAD  | Scheduled admin | admin ROOT 2025. 4. 1. 오후 2:28:05                    |            |
| 티, 기본 스토리지                                   | (IIII) 4a7f786e-5c88-4ac6-8003-e07cd7436a8a |                                   |                 |                                                      |            |
| 🖾 2차 스토리지                                    | Zone                                        | 전체 1 개 항목 중 1-1 표시 < 1 > 10 / 쪽 ∨ |                 |                                                      |            |
| 品 Object 스토리지                                | Zone                                        |                                   |                 |                                                      |            |
|                                              |                                             |                                   |                 |                                                      |            |
| ♀ 가상 라우터                                     | ③ 템플릿 보기                                    |                                   |                 |                                                      |            |
| <℃ 내부 LB                                     | 日 ISO 보기                                    |                                   |                 |                                                      |            |
| ④ 관리 서버                                      | 毌 스냅샷 보기                                    |                                   |                 |                                                      |            |
| •• 재난 복구 클러스터                                |                                             |                                   |                 |                                                      |            |
| CPU 소켓                                       |                                             |                                   |                 |                                                      |            |
| 네 DB/Usage 서버                                |                                             |                                   |                 |                                                      |            |
| ▶ 알림                                         |                                             |                                   |                 |                                                      |            |
| 🖆 서비스 오퍼링 🛛 💙                                |                                             |                                   |                 |                                                      |            |
| ② 구성                                         |                                             |                                   |                 |                                                      |            |
| ∥ 도구 🗸                                       |                                             |                                   |                 |                                                      |            |
| EI API 문서                                    |                                             |                                   |                 |                                                      | ٢          |

코멘트 탭

1. 2차 스토리지에 관련된 코멘트 정보를 확인하는 화면입니다. 각 사용자별로 해당 2차 스토리지에 대한 코멘트 정보를 조회 및 관리할 수 있는 화면입니다.

| 及 계정<br>타 드레이                                                                                                    | .Ξ []] 기본보기                                                                                                    |                                                                                   | 생성 🗸 🕞 💭 🐼 admin cloud |
|----------------------------------------------------------------------------------------------------|----------------------------------------------------------------------------------------------------|-----------------------------------------------------------------------------------|------------------------|
| <ul> <li>1 고에는</li> <li>血 인프라스트럭쳐 ^</li> <li>印 요약</li> </ul>                                                                                                    | ☆ / 2차스트리지 / Secondary ③                                                                                                   |                                                                                   |                        |
| <sup>™</sup> <sup>™</sup> | Secondary           ZONE           0j0[C]           IM 427788e-5c88-4ac6-8003-e07cd7436a8a           Zone           © Zone | 상세 삼정 브라우저 이번트 코렌트<br>코렌트 (1)<br>@ admin 2025, 4, 1, 일주 2:29:14<br>27 스트리지 수정<br> | ٥                      |
| ソ 가상 라우터           <                                                                                                    | 11 명플릿보기<br>주 ISO보기<br>& 스냅샷보기                                                                                             | <ul> <li>         অত ক?         ইথান্দগু ম     </li> </ul>                        | 89471                  |
| 止         DB/USage 시반           ▷         알림           △         서비스 오퍼링         ~           ③         구성         ~           Ø         두고         ~           B         API 문서         ~                                                                                                    |                                                                                                    |                                                                                   | 6                      |

## ABLESTACK Online Docs